Configuração Modo Router Roteador Empresarial

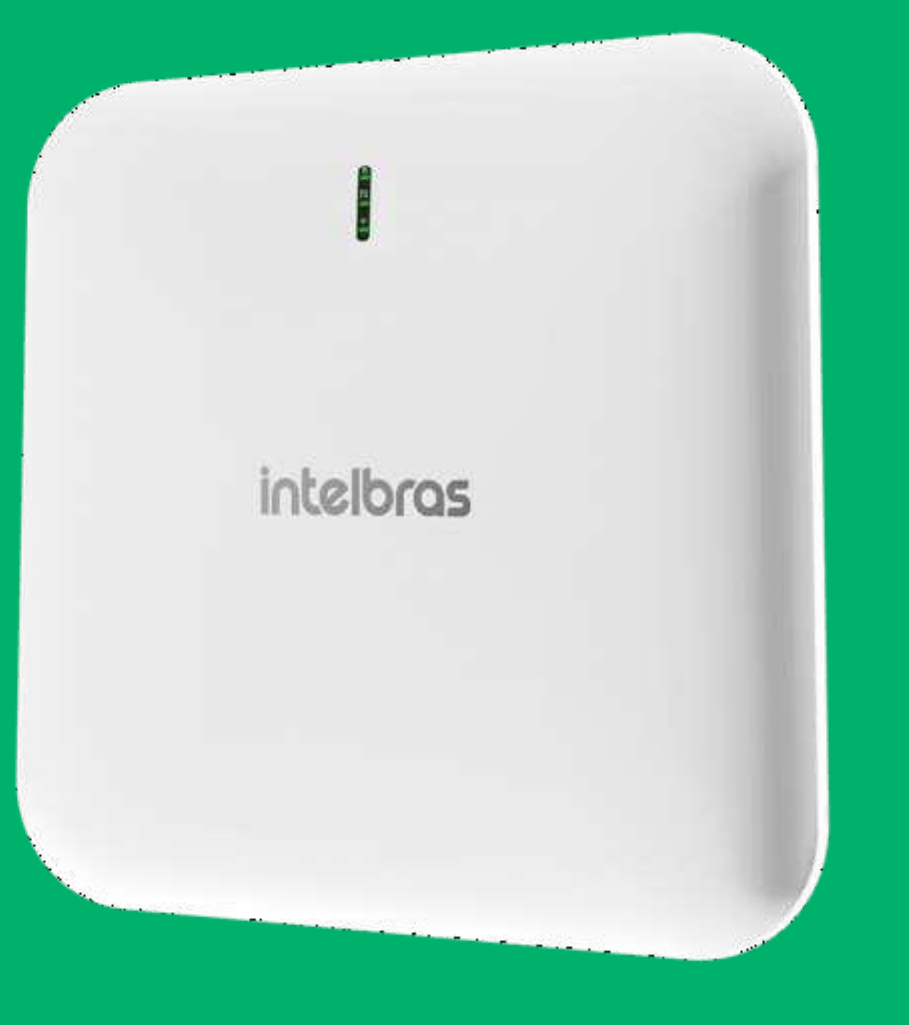

### intelbras

# **Acessando o Roteador Empresarial**

O IP padrão do AP é 10.0.0.1.

No padrão de fábrica o Roteador Empresarial vem no modo de operação bridge, caso colocar ele abaixo de um roteador, o mesmo irá receber um endereço IP e **não** iremos acessar pelo IP 10.0.0.1.

Neste caso será necessário fazer uma varredura IP na rede, utilizando o Reset Tool.

| *i* Intelbras - Reset Tool — [ |                       |                    |  |                | $\times$  |        |
|--------------------------------|-----------------------|--------------------|--|----------------|-----------|--------|
| Arquivo Ajuda Idioma           | Arquivo Ajuda Idiomas |                    |  |                |           |        |
| Procurar Limpar                | Adicionar             | dispositivo        |  | Voltar ao padi | rão de fá | ibrica |
| Endereço IP                    | Endereço MAC          | Versão de firmware |  |                | Inter     | face   |
| 10.1.14.47                     | 48-51-CF-4C-A6-E4     | BSPR0360.v2.9.24   |  |                | ethl      | L      |
| 10.1.14.48                     | 80-8F-E8-FE-47-A0     | AP 1350 AC.v2.9.19 |  |                | ethl      |        |
|                                |                       |                    |  |                |           |        |
|                                |                       |                    |  |                |           |        |
|                                |                       |                    |  |                |           |        |
|                                |                       |                    |  |                |           |        |
|                                |                       |                    |  |                |           |        |
|                                |                       |                    |  |                |           |        |
|                                |                       |                    |  |                |           |        |
|                                |                       |                    |  |                |           |        |
|                                |                       |                    |  |                |           |        |
|                                |                       |                    |  |                |           |        |
|                                |                       |                    |  |                |           |        |
|                                |                       |                    |  |                |           |        |
|                                |                       |                    |  |                |           |        |
|                                |                       |                    |  |                |           |        |
|                                |                       |                    |  |                |           |        |
|                                |                       |                    |  |                |           |        |
| Status: Operacional            |                       |                    |  |                |           |        |

| <sup>গ</sup> i <sup>#</sup> Intelbras - Reset Too | bl                    |                    |  | _              |          | ×     |  |
|---------------------------------------------------|-----------------------|--------------------|--|----------------|----------|-------|--|
| Arquivo Ajuda Idioma                              | Arquivo Ajuda Idiomas |                    |  |                |          |       |  |
| Procurar Limpar                                   | Adicionar             | dispositivo        |  | Voltar ao padr | ão de fá | brica |  |
| Endereço IP                                       | Endereço MAC          | Versão de firmware |  |                | Inter    | ace   |  |
| 10.1.14.47                                        | 48-51-CF-4C-A6-E4     | BSPR0360.v2.9.24   |  |                | ethl     |       |  |
| 10.1.14.48                                        | 80-8F-E8-FE-47-A0     | AP 1350 AC.v2.9.19 |  |                | ethl     |       |  |
|                                                   |                       |                    |  |                |          |       |  |
|                                                   |                       |                    |  |                |          |       |  |
|                                                   |                       |                    |  |                |          |       |  |
|                                                   |                       |                    |  |                |          |       |  |
|                                                   |                       |                    |  |                |          |       |  |
|                                                   |                       |                    |  |                |          |       |  |
|                                                   |                       |                    |  |                |          |       |  |
|                                                   |                       |                    |  |                |          |       |  |
|                                                   |                       |                    |  |                |          |       |  |
|                                                   |                       |                    |  |                |          |       |  |
|                                                   |                       |                    |  |                |          |       |  |
|                                                   |                       |                    |  |                |          |       |  |
|                                                   |                       |                    |  |                |          |       |  |
|                                                   |                       |                    |  |                |          |       |  |
|                                                   |                       |                    |  |                |          |       |  |
|                                                   |                       |                    |  |                |          |       |  |
| Status: Operacional                               |                       |                    |  |                |          |       |  |

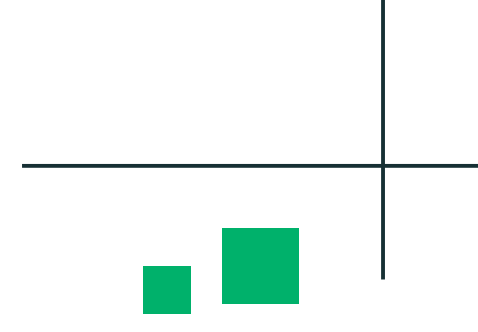

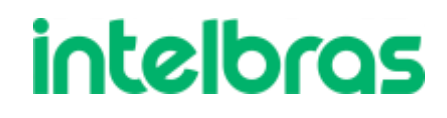

# Acessando o Roteador Empresarial

Caso conectar o Roteador Empresarial diretamente em seu computador, seja via Wi-Fi ou cabo de rede, teremos que fixar um endereço IP na mesma faixa padrão dele.

### **Exemplo:**

IP do Roteador Empresarial: 10.0.0.1 IP do computador: 10.0.0.10

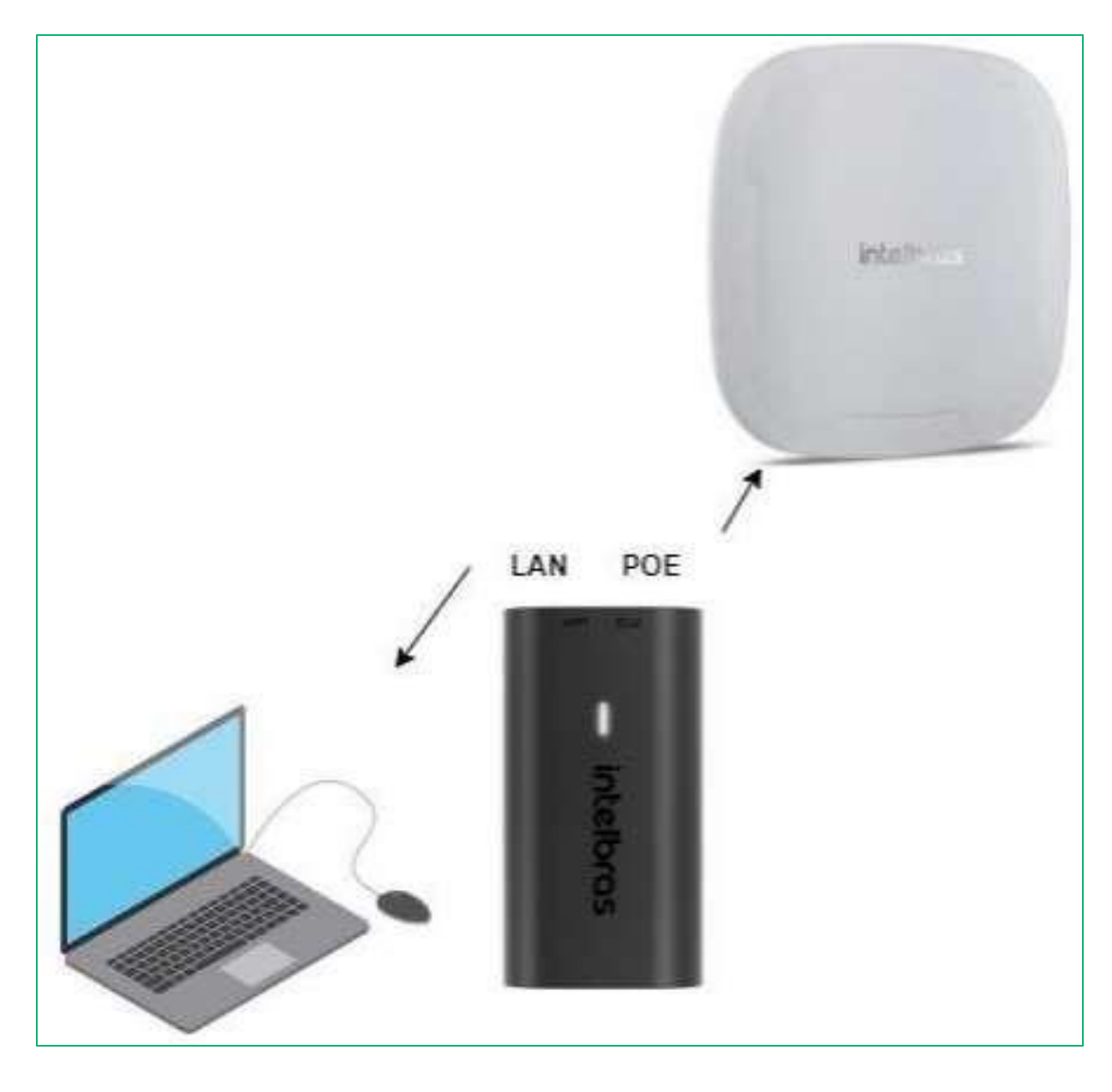

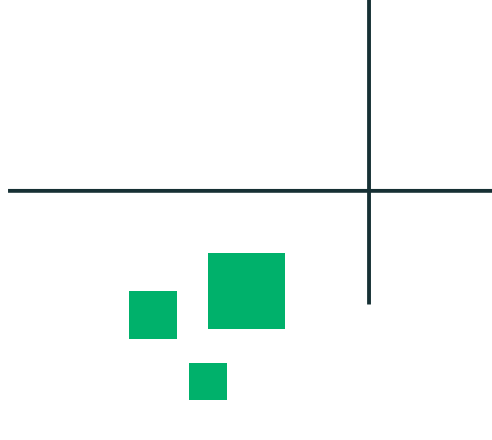

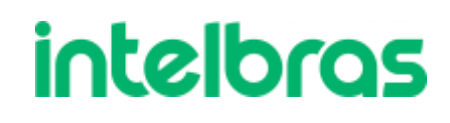

# Fixando endereço IP

### O menu que devemos ir para fixar o endereço IP é **Conexões de Rede**

| Rede Autenticação     Organizar • Desativar este dispositivo de rede Diagnosticar esta conexão »     Ethernet 2     intelRo: Ethernet 3   Desativarda   Fortinet SSL VPN Virtual Ethernet SSL VPN Virtual Ethernet SSL VPN Virtua |                                                                                                    |
|----------------------------------------------------------------------------------------------------|----------------------------------------------------------------------------------------------------|
| Propriedades         4 itens       1 item selecionado                                                                                                    | Geral         As configurações IP podem ser atribuídas automaticamente se a rede oferecer suporte a esse recurso. Caso contrário, você precisa solicitar ao administrador de rede as configurações IP adequadas.         Obter um endereço IP automaticamente         Image: Usar o seguinte endereço IP:         Endereço IP:       10 . 0 . 0 . 10         Máscara de sub-rede:       255 . 255 . 255 . 0         Gateway padrão:          Obter o endereço dos servidores DNS automaticamente         Image: Usar os seguintes endereços de servidor DNS:         Servidor DNS preferencial:          Servidor DNS alternativo:          Image: Usar configurações na saída       Avançado |

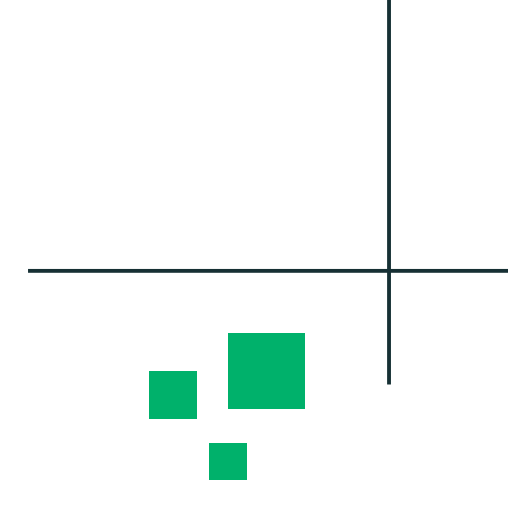

### intelbras

# Credenciais de Acesso

Neste passo iremos acessar e configurar um usuário e senha de acesso no Roteador Empresarial.

A nova senha que será criada, deve seguir as solicitações abaixo:

Senha deve ter de 8 a 63 caracteres; Conter pelo menos 1 (um) número; Conter pelo menos 1 (uma) letra maiúscula; Conter pelo menos 1 (uma) letra minúscula; Conter pelo menos um caractere especial (Ex: #, \*, !, @);

|   | intelbr |
|---|---------|
|   | Usuário |
|   | admin   |
| : | Senha   |
|   | Entrar  |
|   |         |

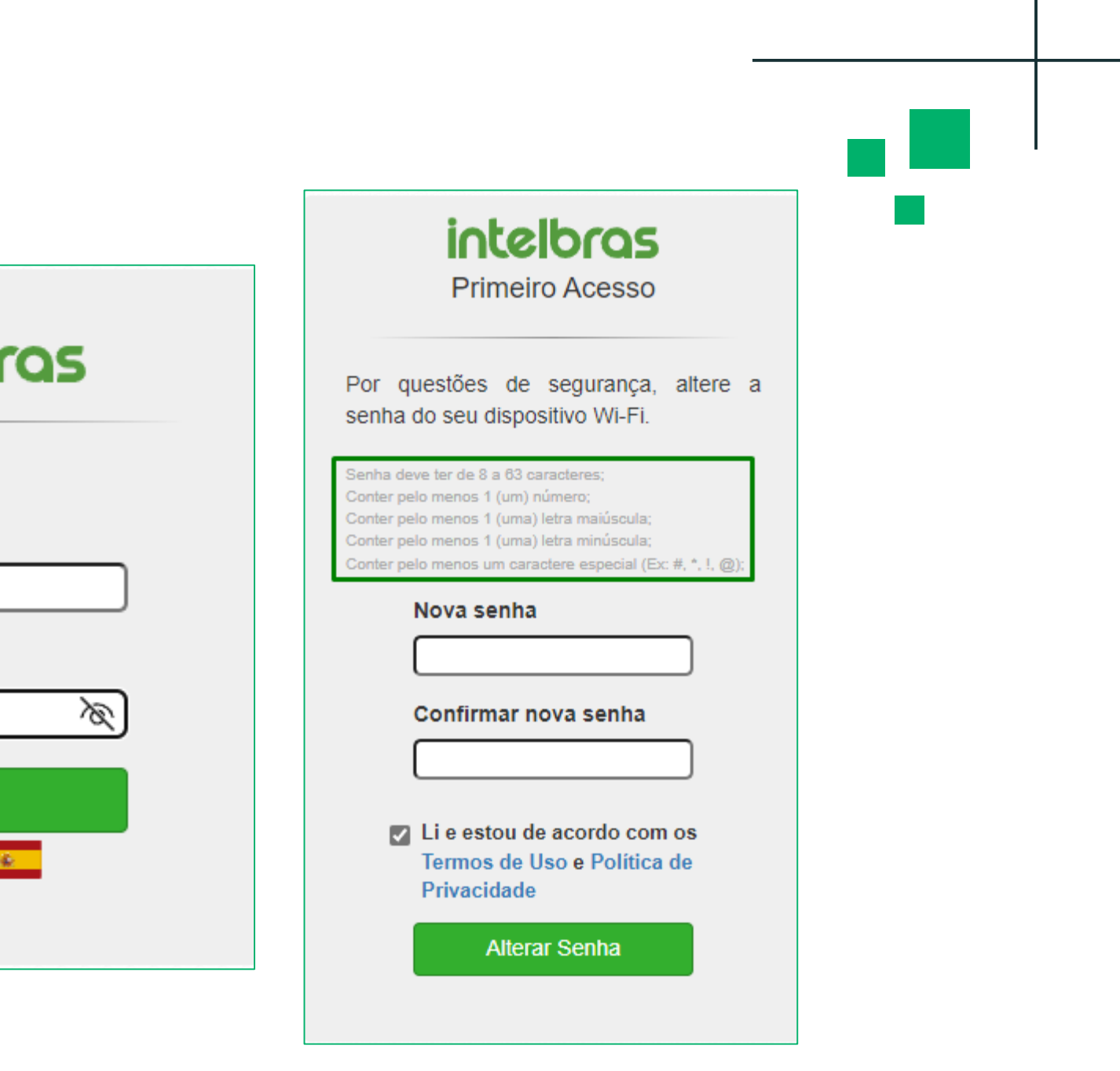

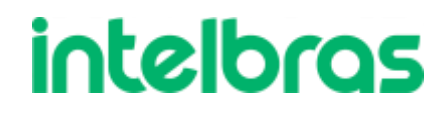

# Modo de Operação (Rede)

Temos dois modos de operação disponíveis nos Roteador Empresarial.

#### **Roteador:**

Esse é o modo padrão de fábrica do Roteador Wiforce, nele o aparelho se comunica com a internet através de conexão • com cabo WAN e pode ser configurado como IP Automático (DHCP), PPPoE e IP Estático.

#### **Bridge:**

Esse modo de operação faz com que o produto desative suas funcionalidades de roteamento e dependa de conexão com um aparelho roteador para funcionar, ele é utilizado para transformar uma rede cabeada em rede Wi-Fi.

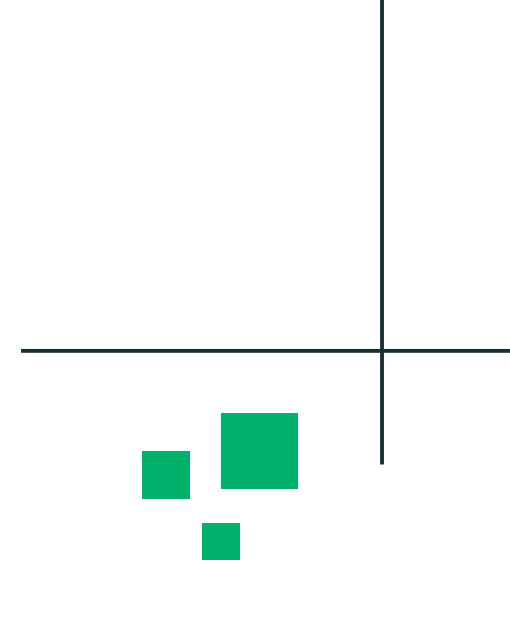

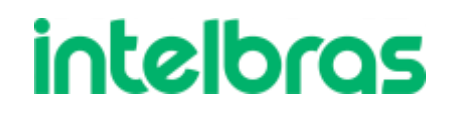

## Roteador

Quando selecionamos o modo de operação Roteador, temos algumas funções que no modo Bridge não estão disponíveis, como:

- Splash Page
- Captive Portal Externo
- Endereços IPs diferentes

| L . II           |                         |            |
|------------------|-------------------------|------------|
| AP 1350 AC       | Rede / Modo de Operação | <b>_</b> _ |
| TUS              |                         |            |
| SISTENTE         | Nome do Equipamento     |            |
| -                | ap1350ac                |            |
| DE               |                         |            |
| lodo de Operação |                         |            |
| /AN              | Modo de Operação        |            |
| AN               | Roteador                | ~          |
| HCP              | Habilitar NAT           |            |
| INS              |                         |            |
| thernet          | Salvar                  |            |
| Rotas            |                         |            |

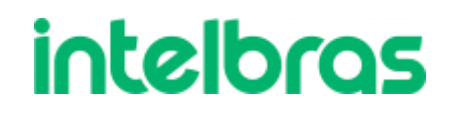

# **Roteador IP Fixo**

Já na opção Estático, iremos configurar um IP fixo na Wan, lembrando que devese configurar um IP coerente a rede na qual o Roteador Empresarial está .

O MTU é o limite do maior pacote ethernet de transmissão, ou seja o maior pacote trafegado pelo roteador será do mesmo tamanho do MTU, pode-se manter em 1500.

|               | —                                              |   |  |
|---------------|------------------------------------------------|---|--|
| AP 360        | Rede / WAN                                     |   |  |
| JS            |                                                |   |  |
| TENTE         | IPV4                                           |   |  |
|               | Tipo de Configuração                           |   |  |
| o de Operação | IP Fixo                                        | ] |  |
| N             | Endereço IP                                    |   |  |
| -             | 192.168.0.1                                    |   |  |
| P             | Máscara de Sub-rede                            |   |  |
|               | 255.255.255.0                                  |   |  |
| ernet         | Gateway Padrão                                 |   |  |
| as            | 192.168.0.254                                  | ] |  |
| ESS           | Clonar endereco MAC da WAN                     |   |  |
| ARKETING      | •                                              |   |  |
| MENTAS        |                                                |   |  |
| /411          |                                                |   |  |
|               |                                                |   |  |
|               |                                                |   |  |
| ços           | 68 1500                                        |   |  |
| EMA.          | 1500                                           |   |  |
|               |                                                |   |  |
|               | IPv6                                           |   |  |
|               | Endereco IPv6 link-local:                      |   |  |
|               |                                                |   |  |
|               |                                                |   |  |
|               |                                                | J |  |
|               | 20122-0012012012012012012012012012012012012012 |   |  |

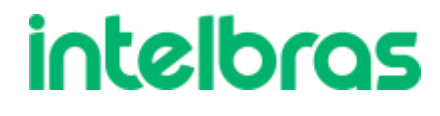

## **Roteador PPPoE**

Para configurarmos a funções PPPoE, devemos saber o usuário e senha que o provedor de internet configurou para seu ambiente (esta informação cabe apenas ao provedor de internet contratado).

| intelbras        | E Rede / WAN               |
|------------------|----------------------------|
| STATUS           | IDv/                       |
| ASSISTENTE       |                            |
| REDE             | Tipo de Configuração       |
| Modo de Operação | PPPoE v                    |
| WAN              | Clonar endereço MAC da WAN |
| LAN              |                            |
| DHCP             | Usuário PPPoE              |
| DNS              |                            |
| Ethernet         | Senha                      |
| Rotas            | Senha                      |
| WIRELESS         | Mostrar senha              |
| WI-FI MARKETING  | Serviço                    |
| FERRAMENTAS      |                            |
| FIREWALL         |                            |
| QOS              |                            |
| SERVIÇOS         | VLAN ID                    |
| SISTEMA          |                            |
|                  | мти                        |
|                  | 68 1492                    |
|                  | 1492                       |
|                  |                            |

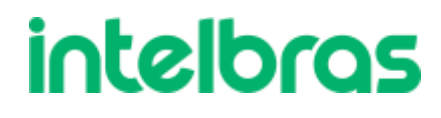

# **Roteador DHCP**

No modo roteador DHCP, o Roteador Empresarial ficará aguardando um endereço do roteador acima. Logo, quando selecionarmos este modo, temos que ter um servidor DHCP acima do Roteador Empresarial.

| E Rede / WAN               |        |      | <br> |   |  |
|----------------------------|--------|------|------|---|--|
| IPv4                       |        |      |      |   |  |
| Tipo de Configuração       |        |      |      |   |  |
| Cliente DHCP               |        |      | ~    | · |  |
| Clonar endereço MAC da WAN |        |      |      | - |  |
|                            |        |      |      |   |  |
|                            |        |      |      |   |  |
|                            |        |      |      |   |  |
| MTU                        |        |      |      |   |  |
| 68                         |        | 1500 |      |   |  |
|                            |        | 0    | 1500 |   |  |
| IPv6                       |        |      |      |   |  |
| Endereco IPv6 link-local:  |        |      |      |   |  |
| Tipo de Configuração       |        |      |      |   |  |
| Automático                 |        |      | ~    | • |  |
|                            |        |      |      |   |  |
|                            |        |      |      |   |  |
|                            | Salvar |      |      |   |  |

## Wireless

|                | Modo de Operação                                                     |             |
|----------------|----------------------------------------------------------------------|-------------|
| STENTE         | AP                                                                   | ~           |
| E              | SSID: AP360_d677                                                     | ¢.          |
| LESS           | Adicionar outra rede                                                 |             |
| reless 2.4 GHz |                                                                      |             |
| ançado         |                                                                      |             |
| MARKETING      | Esta função estará disponível apenas quando houverem múltiplos SSIDs |             |
| RAMENTAS       |                                                                      |             |
| WALL           | Modo IEEE                                                            |             |
|                | b/g/n                                                                | ~           |
|                | País                                                                 |             |
| iços           | Brasil                                                               | ~           |
| EMA            | Canal / Largura de Banda                                             |             |
|                | Automático / 20/40 MHz                                               | Site Survey |
|                | Potência máxima TX (dBm)                                             |             |
|                | 28                                                                   | ~           |
|                |                                                                      |             |

| SSID        |                    |
|-------------|--------------------|
| Intelbras   | WiFi               |
| Tipo de Au  | tenticação         |
| WPA2-P      | SK                 |
| Criptografi | a                  |
| AES         |                    |
| Senha       |                    |
| intelbras   |                    |
| Mostrar     | senha              |
| Senha deve  | e possuir no mínii |
|             |                    |

seu cenário.

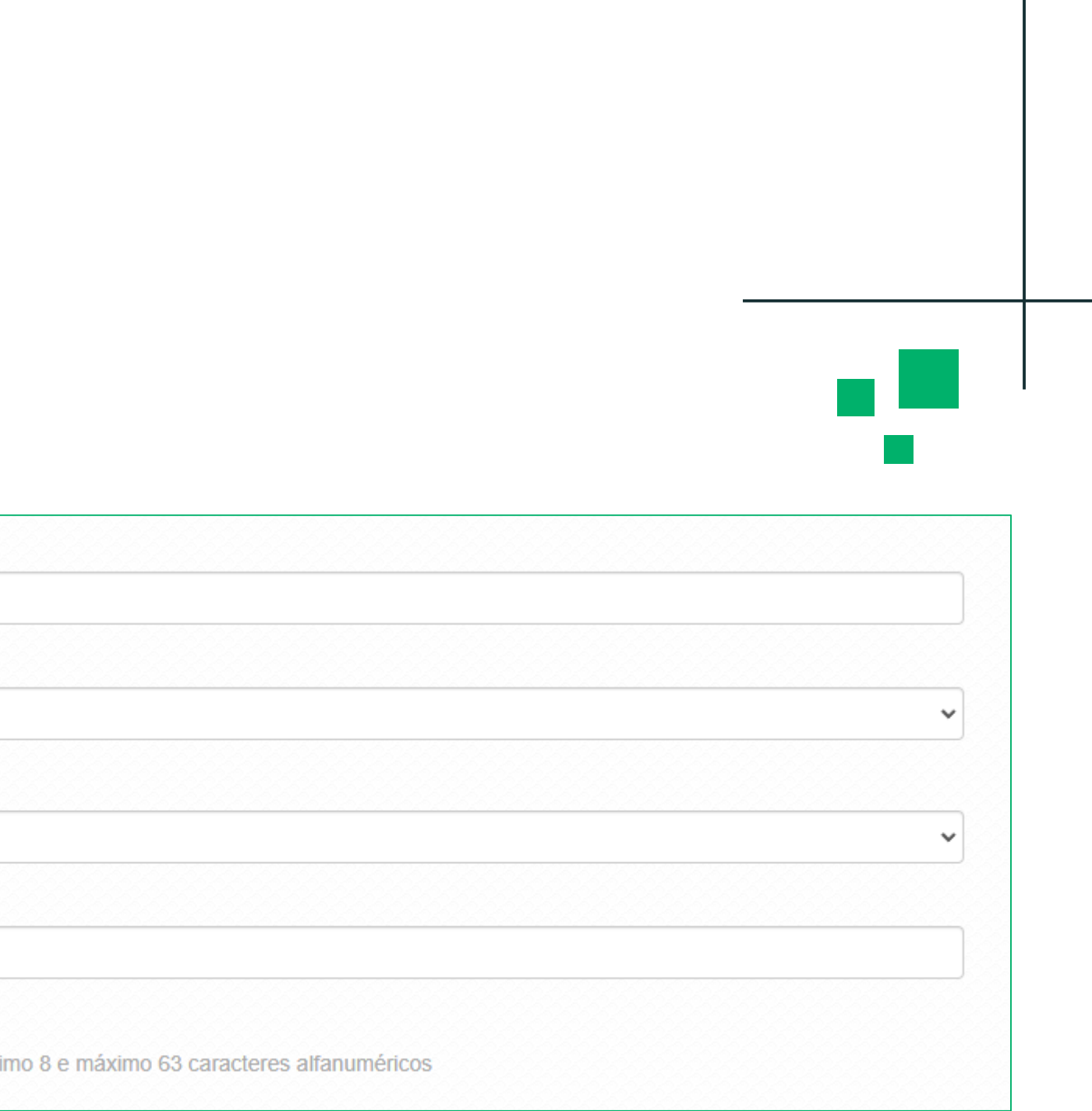

### Lembrando que SSID (nome da rede) e Senha deve-se colocar o que deseja em

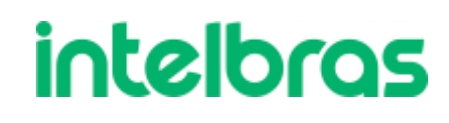

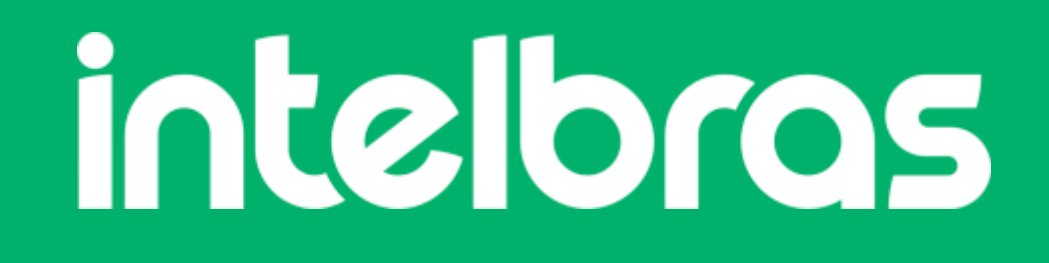

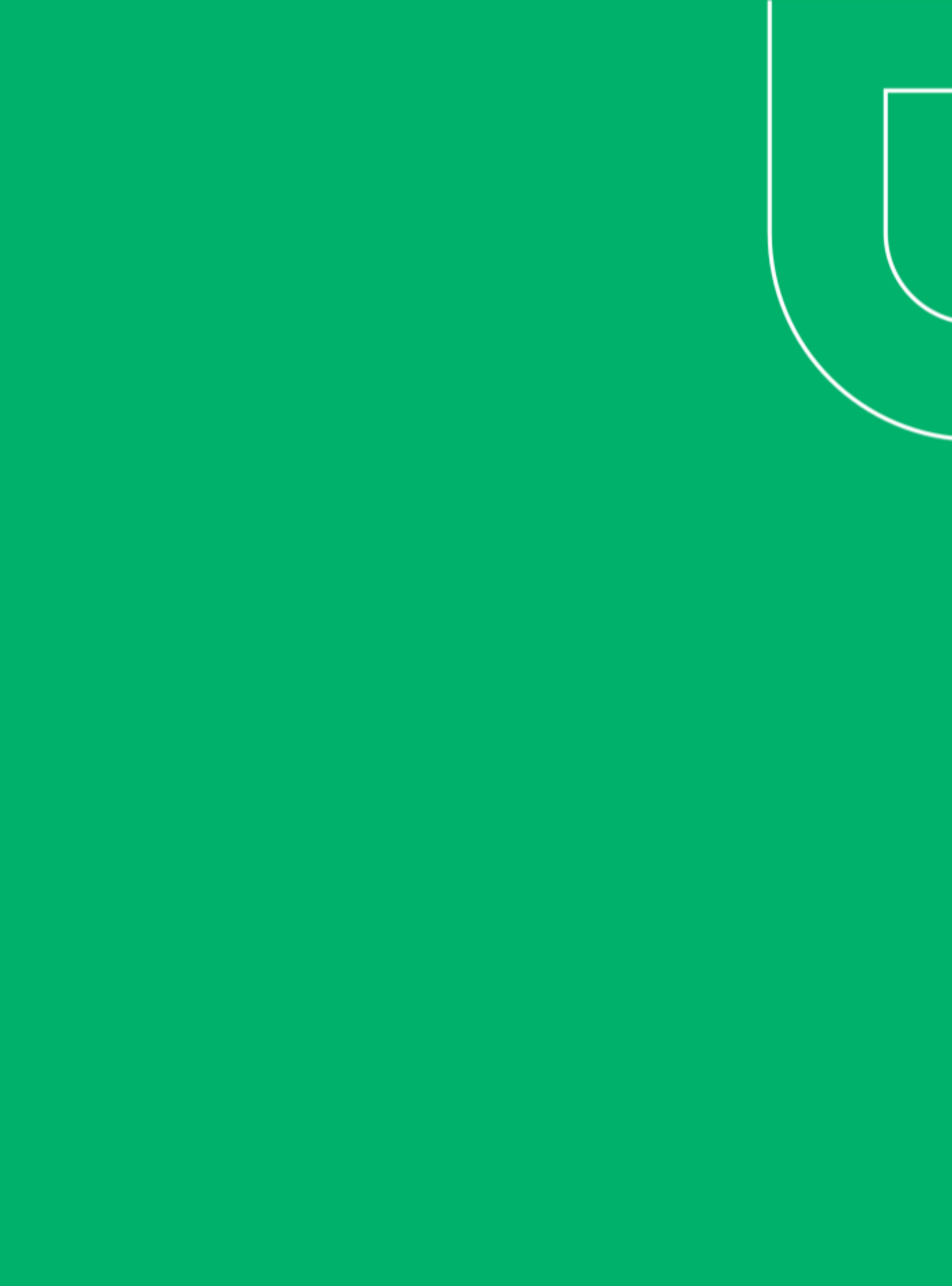